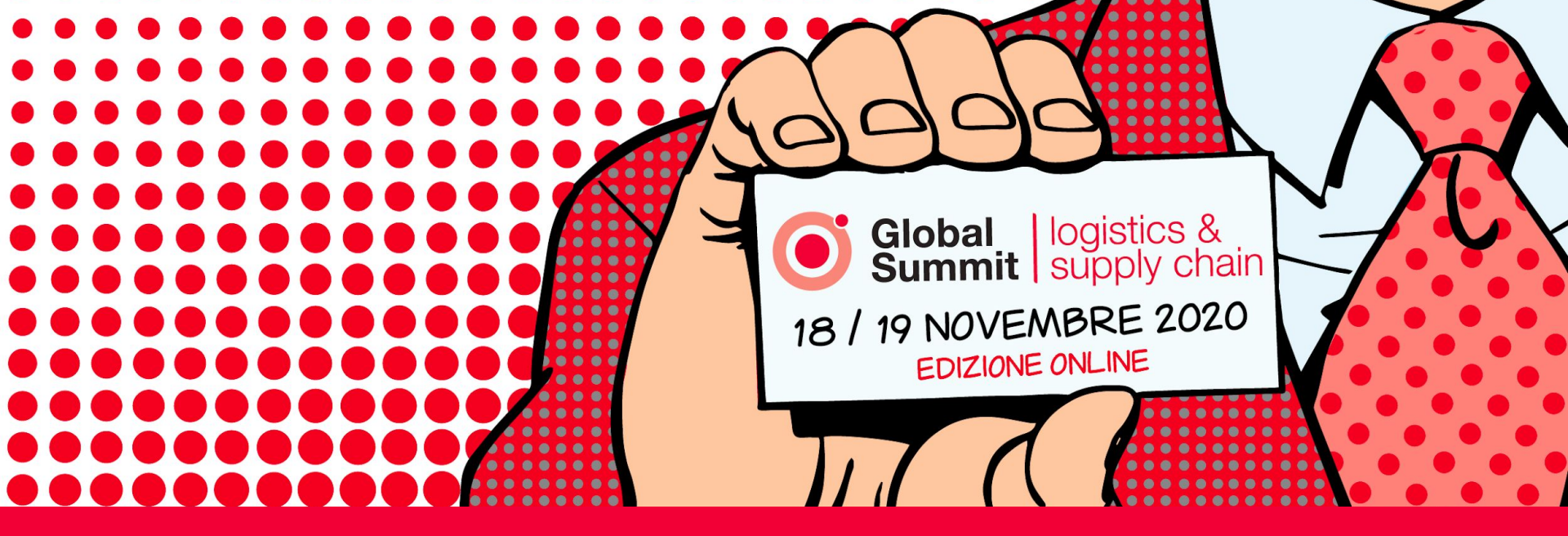

# Guida per i relatori

del Global Summit Logistics & Supply Chain

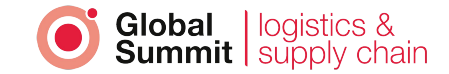

# Guida per i relatori

La piattaforma di WebMeeting utilizzata per l'erogazione delle conferenze funziona da computer, senza la necessità di installare alcun software, ma navigando un comune **link da consultare da PC con browser come Chrome o Firefox**.

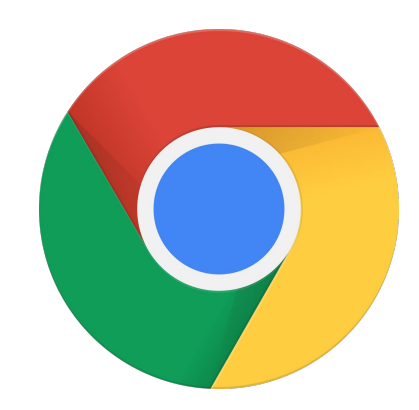

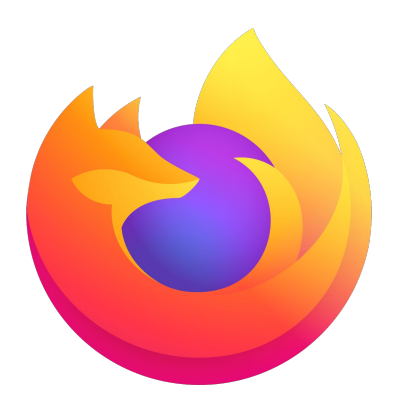

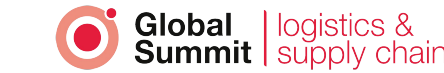

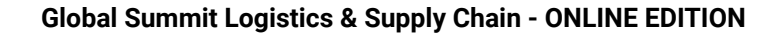

#### Durante la conferenza è possibile

- collegarsi in massimo 2 relatori;
- utilizzare la propria webcam;
- condividere il proprio schermo (e quindi quello che si vuole mostrare, ad esempio una presentazione o un software, ecc.);
- condividere un video da YouTube.

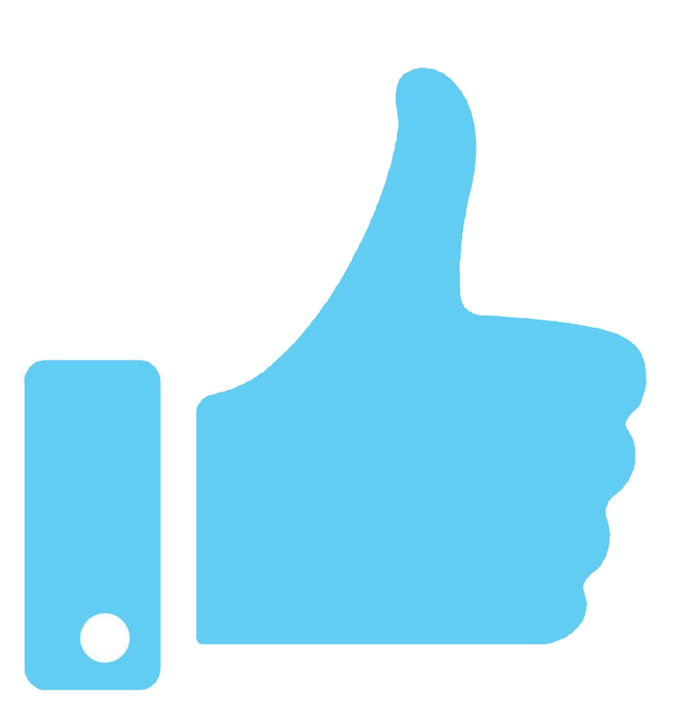

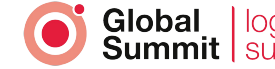

## Durante la conferenza NON è possibile

- far collegare i visitatori, in quanto guarderanno il video sulla pagina dell'evento;
- condividere dal proprio schermo video di YouTube (utilizzare per questo l'apposita funzione) o altri video (con audio) in quanto ci sarebbero problemi di visualizzazione per i visitatori.

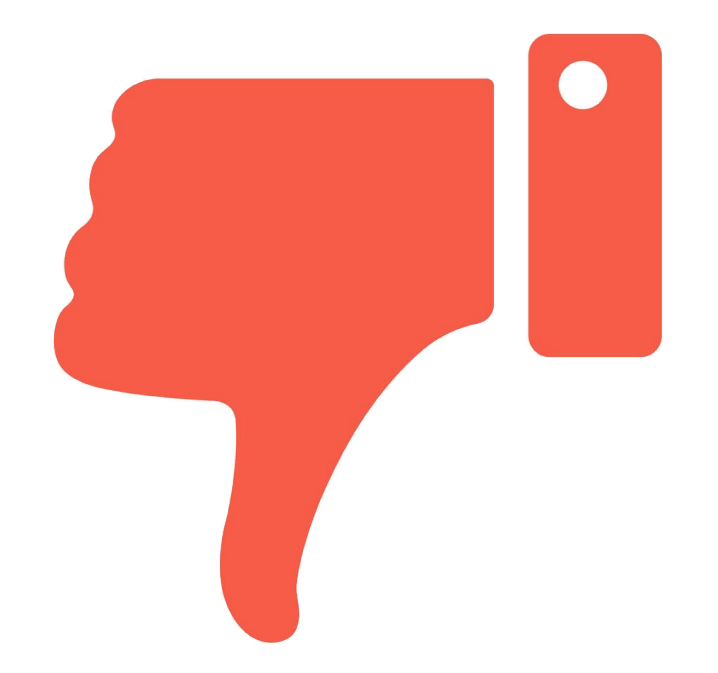

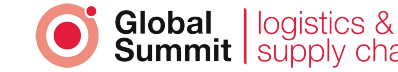

## Guida step-by-step

- 1. La piattaforma invierà nei giorni precedenti l'evento una mail con l'attivazione del proprio account.
- 2. Seguendo le istruzioni riportate, potrete poi accedere al sito con le credenziali impostate.
- 3. Per accedere alla regia del meeting, occorre aprire la pagina del proprio evento, dal menu "Agenda".
- 4. Una volta eseguito l'accesso, sulla sinistra, è sufficiente cliccare sul link "per accedere alla regia come relatore clicca qui".
- 5. Un nostro tecnico di regia si collegherà 15 minuti prima dell'evento e insieme concorderemo quando far partire la diretta sul sito.
- 6. La regia con un nostro tecnico sarà sempre collegata durante il meeting, a microfono/webcam spenti.

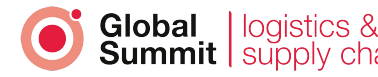

#### Istruzioni sull'uso della piattaforma

Per le conferenze è utilizzato il servizio gratuito Jitsi Meet, al quale accederete attraverso il link presente nella pagina della vostra conferenza programmata.

All'accesso dovrete **confermare i permessi per accedere a microfono e webcam**.

Nelle prossime slide le funzioni principali della piattaforma.

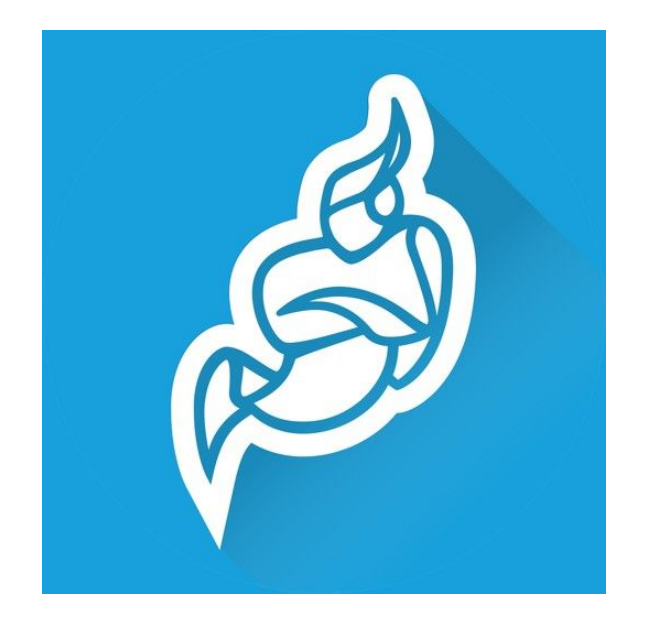

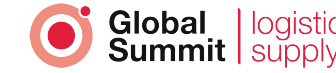

*≴*jitsi

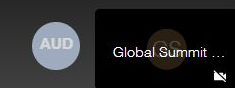

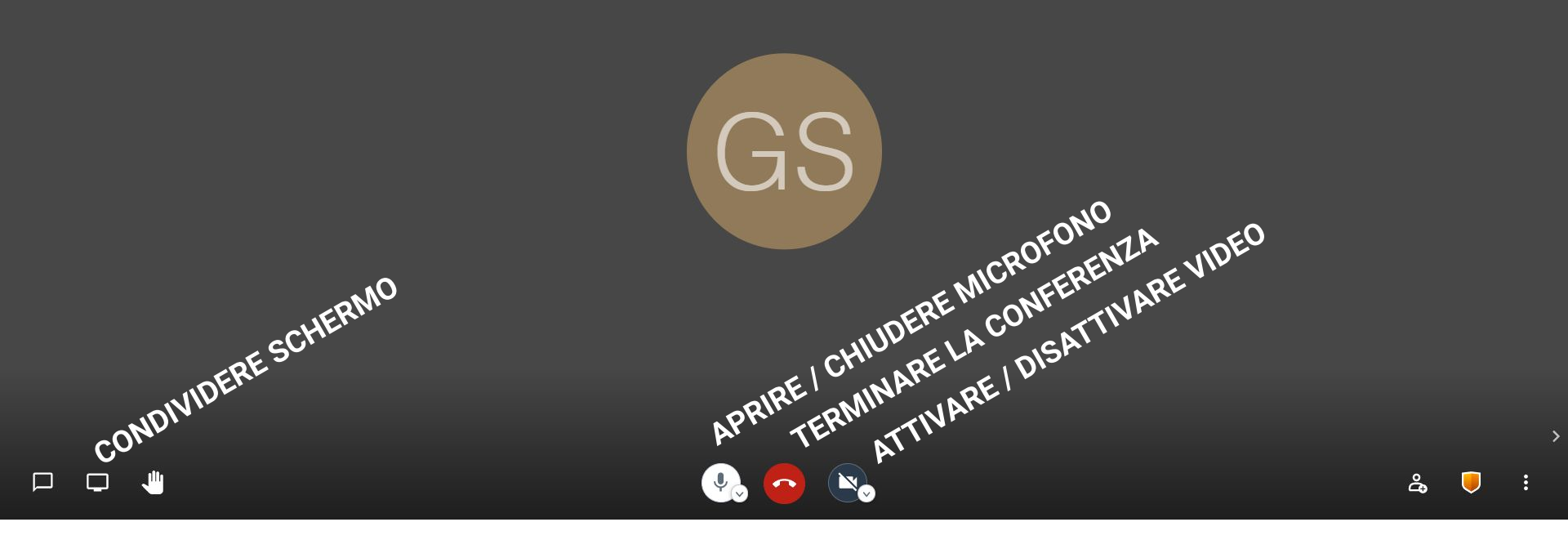

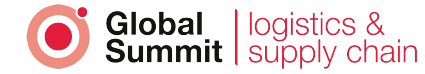

₿jitsi

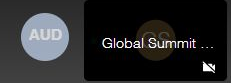

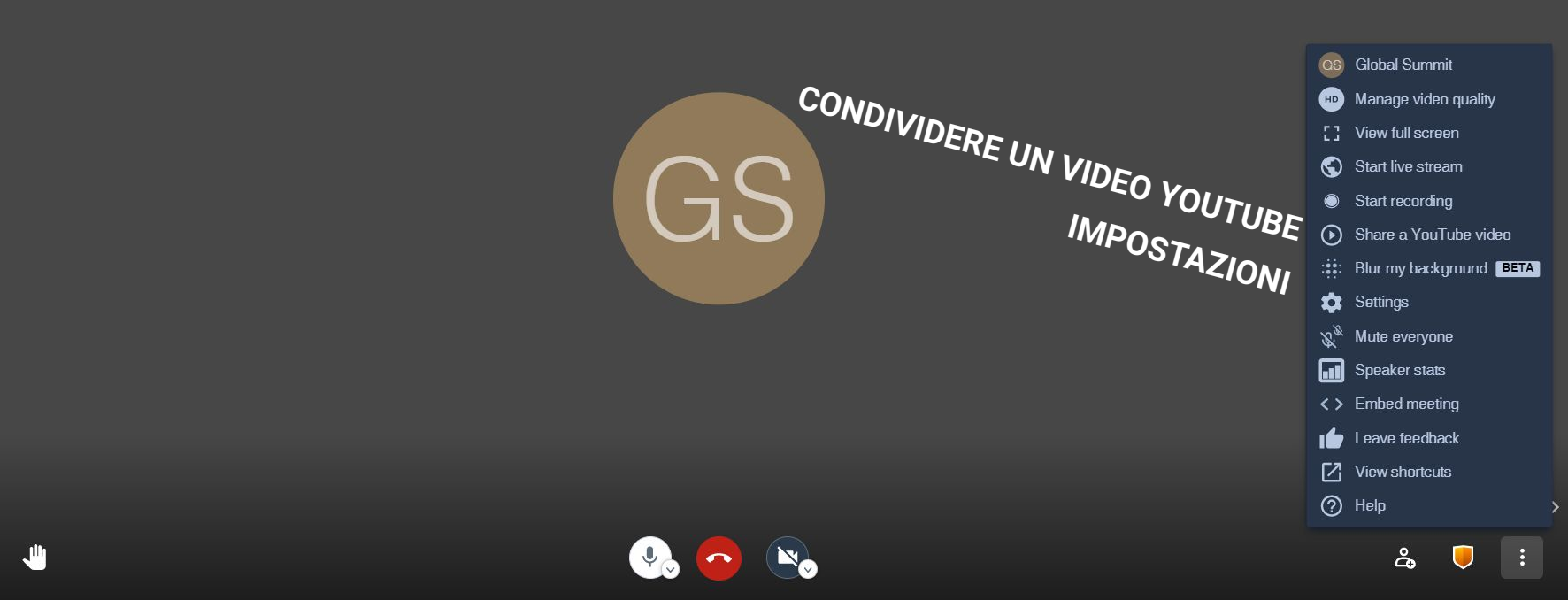

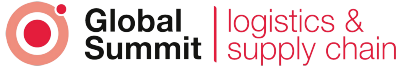

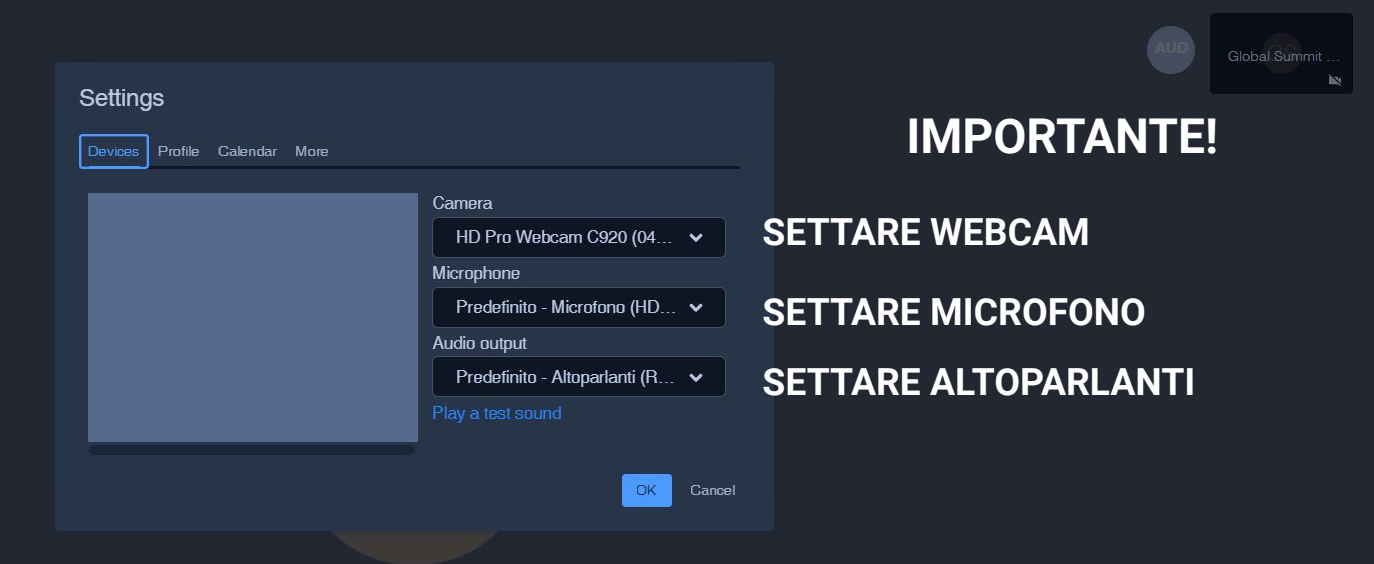

In sede di test, qualora non funzionassero microfono o webcam, accedendo da IMPOSTAZIONI si possono settare gli strumenti giusti dai menù a tendina della tab "devices".

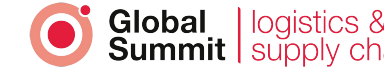

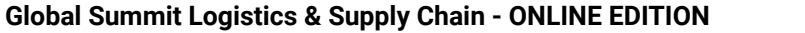

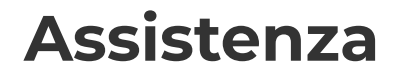

In caso di problemi di connessione o di utilizzo della piattaforma contattare:

**seidigitale.com** 0372 196 55 47

oppure inviare un'email a: comunicazione@globalsummit.it

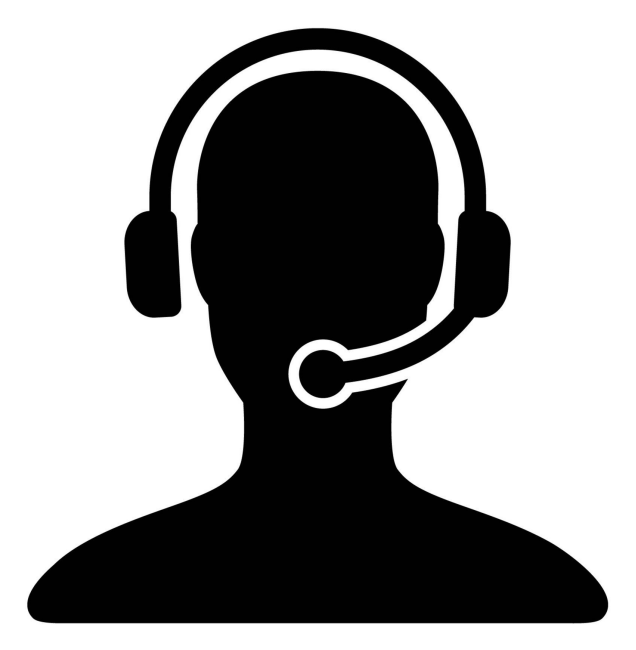

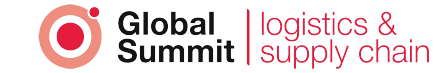